## ATOM USER GUIDE - UPLOADING MATERIALS TO THE NBC STANDARDS WEBSITE

After <u>requesting an account</u>, you will receive an email that your account has been set up. You may then login and begin the uploading process. See screenshots below for steps.

1. Once you are logged in click the **RED SUBMIT** button, and click **SUBMIT CONTENT.** 

| T ATOM              | × +                                              |                                                  |                                            | - 1            | o × |
|---------------------|--------------------------------------------------|--------------------------------------------------|--------------------------------------------|----------------|-----|
| < C ⋒               | https://www.nbcustandards.com/submit             |                                                  | B                                          | A to t @ .     | j   |
| Advertising and Pro | N Home   NBCU Now N The Now Portal Concur N ATOM | 🕅 MediaQurator 👎 JIRA 🎯 Asset Library 🎦 Timekeep | er zo. ZO - App 💺 THX 🎦 NBCUniversal Adve. | . 😭 Myldentity | >   |
|                     |                                                  | PROCEDURES & GUIDELINES V CONTACTS V             | SUPPORT MY ACCOUNT LOG OUT                 | ۹              |     |
|                     |                                                  | it is Madia Osmatan                              |                                            |                |     |
|                     | Please click below to sub                        | omit via MediaQurator                            |                                            |                |     |
|                     |                                                  |                                                  |                                            |                |     |
|                     |                                                  |                                                  |                                            |                |     |
|                     | NBCUniversal                                     |                                                  |                                            |                |     |
|                     | © NBCUNIVERSAL 2021 TERMS AND CONDITIONS PRIVA   | CY POLICY DO NOT SELL MY PERSONAL INFORMATION    | i canotice in 🔘 💟                          |                |     |
|                     | Powered by                                       |                                                  |                                            |                |     |

2. Click on **Create Submission** in the top right corner.

| M      | Dashboard 😪                                                                                                    | Shared Activity<br>4 drafts                                                                                                    | Refresh Create Submission |
|--------|----------------------------------------------------------------------------------------------------|----------------------------------------------------------------------------------------------------|---------------------------|
|        | Search                                                                                                    | ⊗ Expand All     ✓ Select Multiple       Sort by:     Date updated ↓↓                                                           |                           |
| D<br>C | Search by: File Details, Tags, Reviews, Annotations Submission State Filters 😎 Include: Drafts, Recalled, Finals, Requests, Urgent | > MBC Internal Submission   test - 1 TV Spot                                                                                    | Continue                  |
|        | Exclude: Archived scope                                                                                                    | Save America   Save America - 1 TV Spot                                                                                         |                           |
|        | TIME/DATE                                                                                                    | Concast   Olympics - 2 TV Spots     Field 9     NBC                                                                             |                           |
|        | ADVERTISER<br>All advertisers                                                                                                    | KBC Internal Submission   Olympics - 1 TV Spot     Feb 19     KBC Internal Submission   Olympics - 1 TV Spot     Feb 19     NBC |                           |
|        | PRODUCT<br>All products                                                                                                    |                                                                                                    |                           |
| ©<br>8 | ASSET TYPE All asset types                                                                                                    | Feb 19  Universal Parks   Olympics - 2 TV Spots  Feb 17 NBC                                                                     |                           |
|        | All destinations -                                                                                                    | For a solid prove the Feb 17                                                                                                    | 0                         |

3. First, **select your advertiser**, these should be added to your account upon request by the Standards team. Find your advertiser in the drop-down menu. If you need to request a new advertiser, please <u>contact us</u> through our website.

| M        | ← Dashboard | Create Submission<br>Assets                                               |
|----------|-------------|---------------------------------------------------------------------------|
|          | Assets      | Please select advertiser                                                  |
| D        |             | Select Arberticer V Select Brand V Select Droduct V                       |
|          |             |                                                                           |
|          |             | Colgate No assets to work with                                            |
|          |             | Comcast                                                                   |
|          |             |                                                                           |
|          |             | Kia Motors Upload local files No asset yet Select file from cloud storage |
|          |             | NBC Internal Submission                                                   |
|          |             |                                                                           |
|          |             |                                                                           |
| Þ        |             |                                                                           |
| 8        |             |                                                                           |
|          |             |                                                                           |
| ے<br>(ا) |             |                                                                           |

4. Then, select your product. To add one you haven't used before click on the **plus sign**.

| M          | ← Dashboard        | Create Submission<br>Assets         |                    |          |                                  |          |
|------------|--------------------|-------------------------------------|--------------------|----------|----------------------------------|----------|
|            | Assets             | Basic Info                          |                    |          | Please select product            |          |
| D          | Destinations       | NRC Internal Submission 🗸           |                    |          | Select Product ₹                 |          |
|            | Review & add notes |                                     |                    |          | Q +                              |          |
|            |                    |                                     | No assets to we    | ork with | DraftKings                       |          |
| ₿          |                    |                                     |                    | Г        | Freedom From Religion Foundation | <u> </u> |
|            |                    |                                     |                    | L        | jh<br>                           |          |
|            |                    | Select existing assets to work with | Upload local files | No asse  | IKh<br>Olympics                  | storage  |
|            |                    | Select assets                       |                    |          | pi                               |          |
|            |                    |                                     |                    |          |                                  |          |
|            |                    |                                     |                    |          |                                  |          |
| $\bigcirc$ |                    |                                     |                    |          |                                  |          |
| ٩          |                    |                                     |                    |          |                                  |          |
|            |                    |                                     |                    |          |                                  |          |

5. You will be brought to this window where you can enter the **product name/title.** Then hit **save**.

|   | $\leftarrow$ Dashboard | Create Product Cancel Save                                                                                            |
|---|------------------------|----------------------------------------------------------------------------------------------------|
|   | Assets                 | Please provide the following:                                                                                         |
|   | Destinations           | ADVERTISER BRAND CATEGORY                                                                                             |
|   | Review & add note      | NBC Internal Submission         *         Select brand         *         Select Category         *                    |
| 밑 |                        | NAME/TITLE ABBREVIATION                                                                                               |
|   |                        |                                                                                                    |
|   |                        | PROJECT CONFIGURATION                                                                                                 |
|   |                        | Default - Allow Reviewer Escalation                                                                                   |
|   |                        | Select Destinations 🗢                                                                                                 |
|   |                        | shated destinations                                                                                                   |
|   |                        | Golf Channel     ×     NBC Cable     \     NBC Cable News     \                                                       |
| 8 |                        | NBC-Regional Sports Networks         X         NBCULocal         X         Oxygen         X         Peacock         X |
|   |                        |                                                                                                    |
|   |                        |                                                                                                    |

6. For this demo, our product name is "test." After saving the product name/title it will automatically populate in the **Select Product** dropdown. Then select how you would like to upload your spot.

| Μ  | ← Dashboard | Create Submission<br>Assets         |                    |              |                                |
|----|-------------|-------------------------------------|--------------------|--------------|--------------------------------|
|    | Assets 1    | Basic Info                          |                    |              |                                |
|    |             | NBC Internal Submission ▼           |                    | test ⊽       |                                |
| ٦٩ |             |                                     |                    |              |                                |
|    |             |                                     | No assets to       | work with    |                                |
|    |             |                                     |                    | _            |                                |
|    |             |                                     |                    |              | box 🛆                          |
|    |             |                                     |                    |              | 8 <b>e</b>                     |
|    |             | Select existing assets to work with | Upload local files | No asset yet | Select file from cloud storage |
|    |             | Select assets                       |                    |              |                                |
|    |             |                                     |                    |              |                                |
|    |             |                                     |                    |              |                                |
| P  |             |                                     |                    |              |                                |
| •  |             |                                     |                    |              |                                |
|    |             |                                     |                    |              |                                |

 Once your asset has been uploaded, fill out the following: Type, Length, whether it's a Final, and ISCI/AD-ID code. The Project should auto-populate since you created a Product in step 5. Once finished, click on Next Step.

| M | ← Dashboard        | Create Submission<br>Assets    | Save Draft Next Step                                |
|---|--------------------|--------------------------------|-----------------------------------------------------|
|   | Assets 🚺           | Basic Info                     |                                                     |
|   | Destinations       | NBC Internal Submission 🗢      | test 🗢                                              |
|   | Review & add notes | Assets 🕂                       |                                                     |
| 먼 |                    | Test Video DS 🖉                | TV Spot * :30 / Final FAKEISCI555 / MHD Related D : |
| ▣ |                    | → Tags                         | ÷                                                   |
|   |                    | Supporting Documents (+)       |                                                     |
|   |                    | Drag supporting documents here |                                                     |
|   |                    |                                |                                                     |
|   |                    |                                |                                                     |
|   |                    |                                |                                                     |
| • |                    |                                |                                                     |
|   |                    |                                |                                                     |
|   |                    |                                |                                                     |

8. Next, choose the **Destination** of where you would like the spot to air. Once completed, click on **Next Step.** (For Broadcast, select **NBC**)

| Μ            | ← Dashboard        | Create Submission<br>Destinations                |   | More Destinations | Save Draft | Previous Step | Next Step |
|--------------|--------------------|--------------------------------------------------|---|-------------------|------------|---------------|-----------|
|              | Assets ①           |                                                  |   |                   |            |               |           |
| D            | Destinations       | Destinations Assets (1) Supporting Documents (0) |   |                   |            |               |           |
|              | Review & add notes |                                                  | ▽ | Add list          |            |               | <         |
|              |                    | Select all Deselect all                          |   |                   |            |               |           |
|              |                    |                                                  |   |                   |            |               |           |
|              |                    | Golf Channel                                     |   |                   |            |               |           |
|              |                    | O NBC                                            |   |                   |            |               |           |
|              |                    | NBC Cable                                        |   |                   |            |               |           |
|              |                    | NBC Cable News                                   |   |                   |            |               |           |
|              |                    | NBC - Regional Sports Networks                   |   |                   |            |               |           |
| <pre> </pre> |                    | NBCU Local                                       |   |                   |            |               |           |
| ٩            |                    | Oxven                                            |   |                   |            |               |           |
|              |                    |                                                  |   |                   |            |               |           |

| E              | ← Dashboard                | Create Submission<br>Review & add notes |                        | Save Draft             | Previous Step   | Send |
|----------------|----------------------------|-----------------------------------------|------------------------|------------------------|-----------------|------|
| Ē              | Assets 1<br>Destinations 1 | Advertiser<br>NBC Internal Submission   |                        | Product                |                 |      |
|                | Review & add notes         | Contact                                 | Urgent Target air date | eminder Date           |                 |      |
|                |                            | Adstandards Intern Submitter            | - 07/17/22 ×           | m 07/16/22 ×           |                 |      |
|                |                            | Comments by destinations                |                        |                        |                 |      |
|                |                            | Normal • 87 U O C                       |                        |                        |                 |      |
|                |                            |                                         |                        |                        |                 |      |
| ()<br>()<br>() |                            | Assets in Submission                    |                        |                        |                 |      |
|                |                            | Assets                                  |                        | Code And Related Codes | Select Job/PO ▽ |      |

9. Lastly, mark the spot as **Urgent** (if applicable) and add the **Air Date**. After that, click on **Send**.

10. You should receive a confirmation email once you have successfully uploaded your submission.

If you have any questions during this process, feel free to <u>contact support</u> through our website, we are happy to help!